# Making the most of TSB Mortgage Pro

## **User Roles**

#### Administrator

On the 'Case summary' page:

- Brokers can allocate administrators from the same firm to their cases. This grants the administrator the same access as the broker.
- Multiple brokers can allocate one administrator to their cases.
- Administrators can also receive the same email updates about a case as a broker would.

#### **Case Viewer**

- Case viewers have read-only access to all cases belonging to brokers they are linked to.
- They cannot amend cases or upload documents.

#### Broker

- Brokers have full access to create and complete applications and can only access cases that they have created.
- They also self-manage their list of administrators and case viewers by adding specific or all the administrators within their firm.

#### Supervisor

- Supervisors have read-only access to all cases under their FCA number, but they can't update them or create their own.
- Users with a supervisor role will be approved by our Panel team and their firm.
- They can transfer cases between brokers (pre submission).

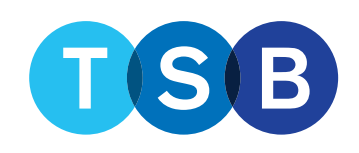

#### Administrators – Access Broker Cases

- · Administrators can be set up to have the same access to cases as brokers.
- Activity is tracked by the system so you know who has been working on the case.
- · Brokers can add or remove administrators at any time.

| * |
|---|
|   |
|   |
|   |

#### Option 1

| low all administrators to work on any case?      | P                                 |
|--------------------------------------------------|-----------------------------------|
| Yes  No                                          |                                   |
| lease select the users you would like to carry o | out administration on your cases. |
| You don't currently have any users assigned t    | to do your administration.        |
| dd an Administrator                              |                                   |
| Search                                           | -                                 |
| Search                                           |                                   |

- 1. Open the drop-down menu by clicking your name on the broker homepage.
- 2. Select 'Your administrators'.
- 3. Add or remove administrators.
- 4. Click 'Submit' to save changes.

#### Option 2

| Allow all administrators to work on any<br>Yes O No             | case?                         |
|-----------------------------------------------------------------|-------------------------------|
| All administrators within your firm are auto<br>administration. | matically assigned to do your |
|                                                                 |                               |
| Cancel                                                          | Π                             |

#### Administrators - Receive Case Updates

- Administrators can be set up to receive case updates.
- Just tick 'also send email notifications to administrators' when you register with us.
- Brokers can change this at any time.

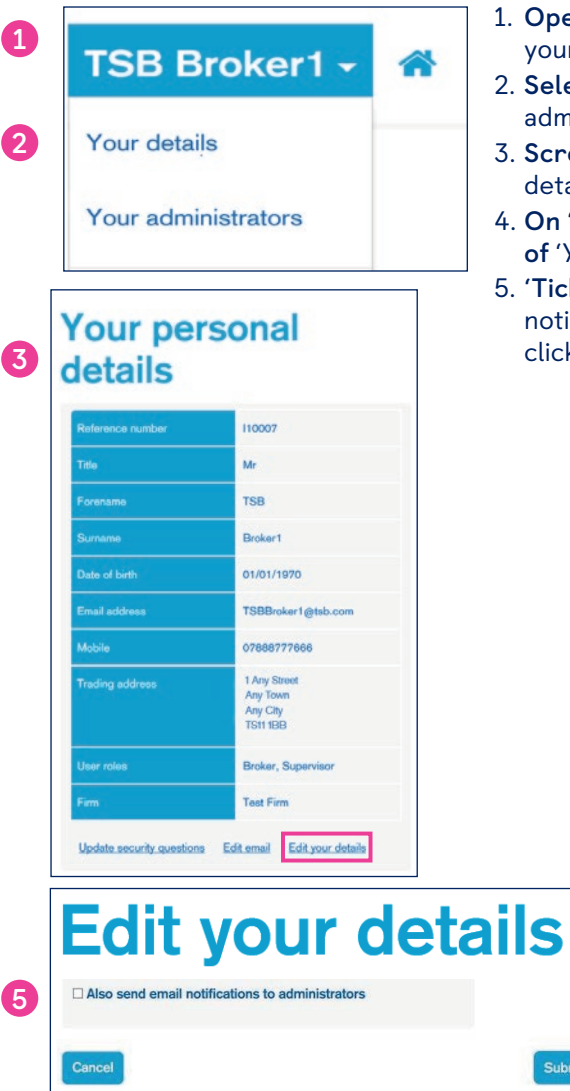

- 1. **Open the drop-down menu** by clicking your name on the broker homepage.
- 2. **Select** 'Your details', not 'Your administrator's'.
- Scroll to the end of 'Your personal details' and Select 'Edit your details'.
- 4. On 'Edit your details', scroll to the end of 'Your personal details'.
- 5. 'Tick (or un-tick!), 'Also send email notifications to administrators' and click submit'.

#### **Broker Home Page**

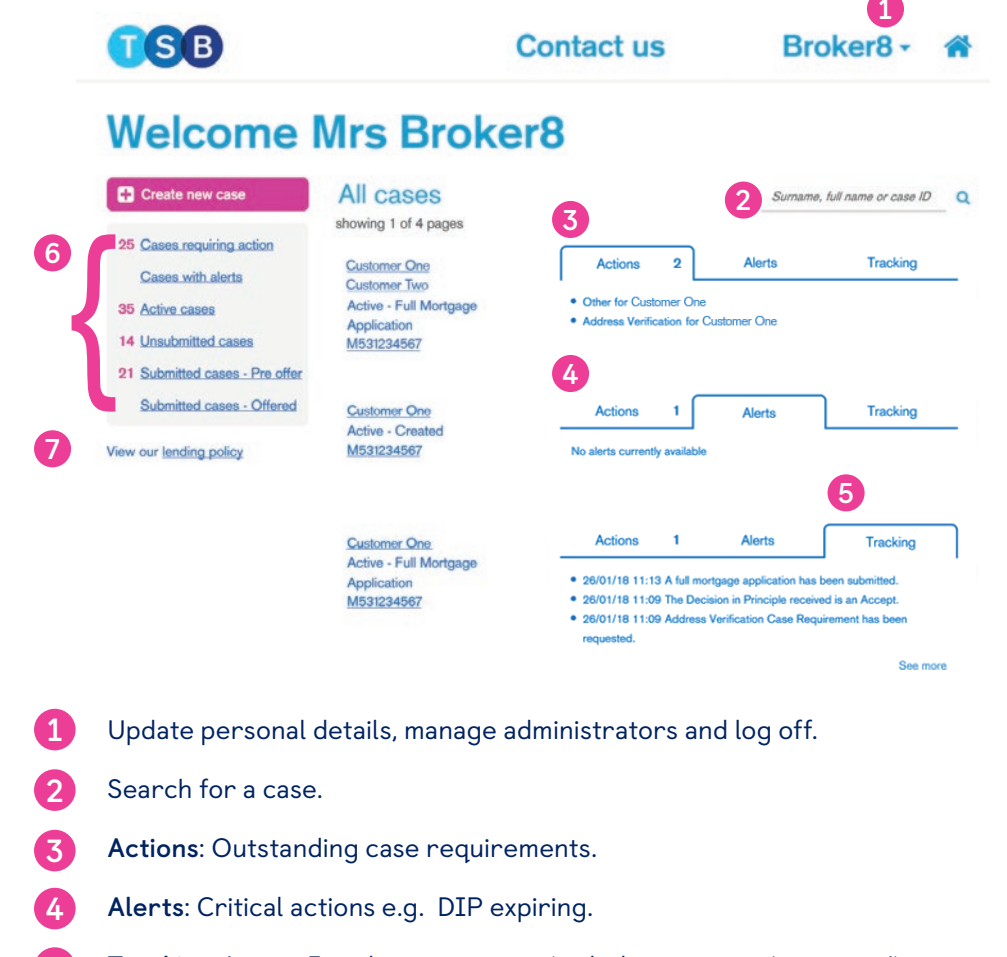

- **Tracking**: Latest 3 updates on a case (with the option to 'see more').
- 6 All cases split into different categories.
- 7 View TSB's lending policy.

## **Case Summary**

Access the Case summary by clicking the Applicant name or Case ID on the broker home page. You can view the Case summary at any time.

#### Case summary

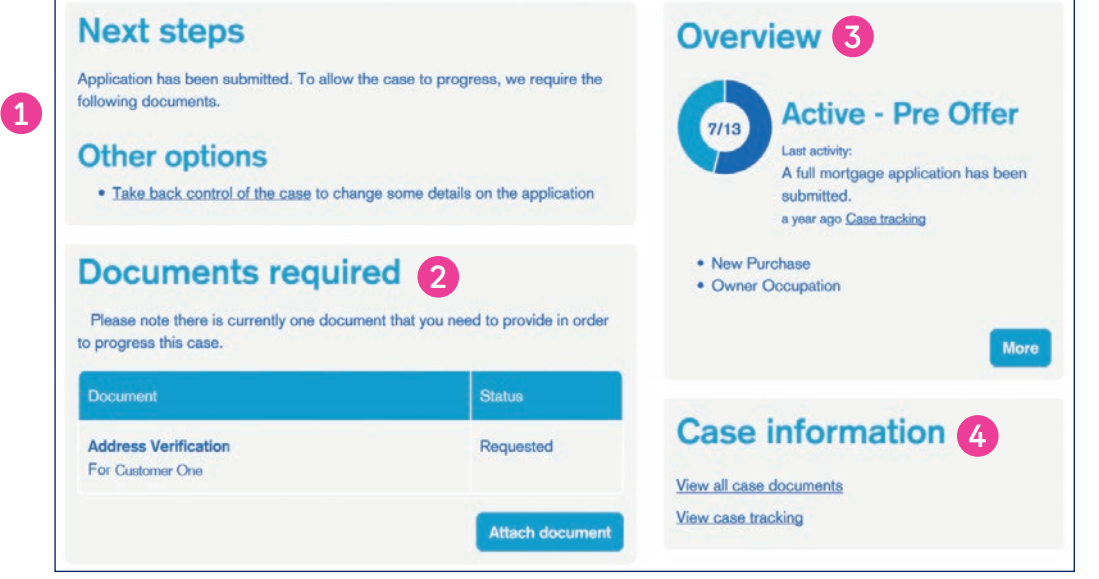

- Next steps and Other options: The actions that need to be completed to progress the case and how to 'take back control' of the case.
- Documents required: See and attach any required documents.
- Overview: A simple snapshot of the case status and link to full case tracking information. Click 'more' to view a full Application summary.
- **Case information:** View all documents and an update on all actions taken.

#### Overview

The Overview box shows a summary of the application status. Clicking 'more' opens a full application summary (below) which reveals full details of the application.

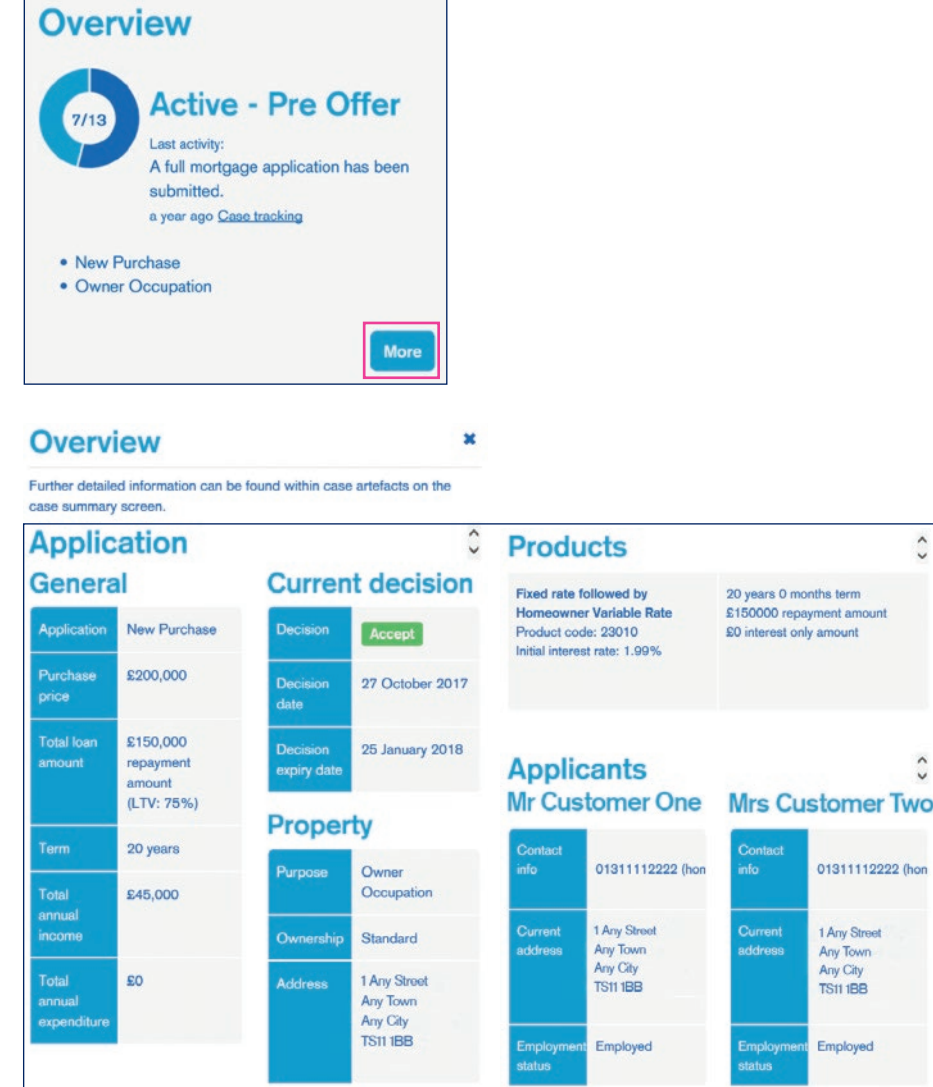

^

2

## **Case Information**

• Clicking on 'View all case documents' in the Case information box reveals a list of all documents on the case.

×

• 'View case tracking' shows all actions that have been taken on the case.

#### **Case information**

#### View all case documents

View case tracking

| Case documents |                            |      |
|----------------|----------------------------|------|
| Date           | Description                |      |
| 27 Oct 2017    | Application Summary Report | View |
| 27 Oct 2017    | Application Declaration    | View |
| 27 Oct 2017    | DIP Summary Report         | View |
| 27 Oct 2017    | DipCertificate             | View |

#### **Case tracking**

| Date           | Title                                              | Description                                                  |
|----------------|----------------------------------------------------|--------------------------------------------------------------|
| 27 Oct<br>2017 | FMA Submitted                                      | A full mortgage application has been submitted.              |
| 27 Oct<br>2017 | DIP Decision - Accept                              | The Decision in Principle received is an Accept.             |
| 27 Oct<br>2017 | Address Verification Case<br>Requirement Requested | Address Verification Case<br>Requirement has been requested. |
| 27 Oct<br>2017 | Case Created                                       | The case has been created.                                   |

#### **Notification Emails**

## TSB Mortgage Pro sends automated emails for the following reasons:

- DIP refer Underwriter accept.
- Physical Valuation appointment made.
- Physical Valuation received and approved.
- Conveyancer allocated.
- Case suspended (property unsuitable).
- DIP expiring / expired.
- Offer issued / expiring / expired.
- COT approved (completion date received).
- Fee collected (post-submission).
- DIP result.
- Manual case requirement created.
- Selected products no longer available following receipt of valuation report.
- Completion.

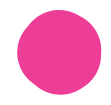

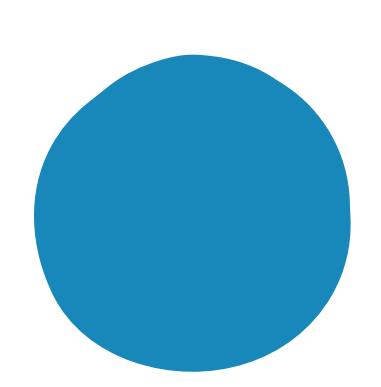

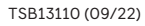